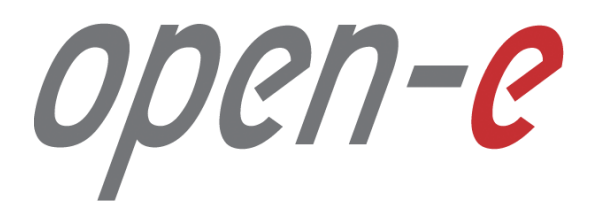

Step-by-Step Guide

Remote Snapshot Control with CLI/API of Data Storage Software V7

Software Version: DSS ver. 7.00 up57

Last update: July 2016

The aim of this document is to demonstrate how set up remote snapshot control with CLI/API on DSS V7. It shows in step-by-step, how to set up DSS V7 and install key generation utility and command line interface wit use plink program.

To set up remote snapshot control with CLI/API, perform the following steps:

- 1. Download PuTTYgen and Plink for Windows
- 2. Create an iSCSI Logical Volume with Snapshot
- 3. Configure CLI/API on DSS V7
- 4. Convert key with PuTTY Key Generator
- 5. Issue the "snapshot\_task" command with "start", "status" and "stop" options.

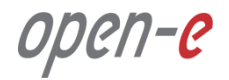

# 1. Download PuTTYgen and Plink for Windows

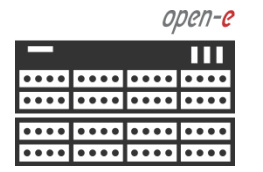

Data Server (DSS) IP Address: 192.168.0.220

Download PuTTYgen and Plink from **http://putty.nl/download.html** and install on your PC

| · putty.                                                                                                    | /download html                                                                                                    |                                                                                                    | C                                                                                                    | Q. Sparch                                                                                                    | <7 €                                                 |                                              |                                   |                                   | a           |
|----------------------------------------------------------------------------------------------------|----------------------------------------------------------------------------------------------------|----------------------------------------------------------------------------------------------------|----------------------------------------------------------------------------------------------------|----------------------------------------------------------------------------------------------------|------------------------------------------------------|----------------------------------------------|-----------------------------------|-----------------------------------|-------------|
|                                                                                                    |                                                                                                    |                                                                                                    |                                                                                                    | , ocuron                                                                                                    | , A , C                                              |                                              | Ť                                 |                                   |             |
| Me Fully Dow                                                                                                    | niloau rage × T                                                                                                    | Home   Licence   FAQ                                                                                                    | Docs   Downio                                                                                                    | ad   Keys   Links                                                                                                    |                                                      |                                              |                                   |                                   |             |
|                                                                                                    |                                                                                                    | Mirrors   Updates   Fee                                                                                                    | dback   Changes                                                                                                    | <u>Wishlist</u>   <u>Team</u>                                                                                                    |                                                      |                                              |                                   |                                   |             |
| Here are the Pu                                                                                                    | ITY files themselves:                                                                                                    |                                                                                                    |                                                                                                    |                                                                                                    |                                                      |                                              |                                   |                                   |             |
| • PuTTY (t                                                                                                    | he Telnet and SSH client it                                                                                                    | self)                                                                                                    |                                                                                                    |                                                                                                    |                                                      |                                              |                                   |                                   |             |
| <ul> <li>PSCP (an</li> </ul>                                                                                                    | SCP client, i.e. command-                                                                                                    | line secure file copy)                                                                                                    |                                                                                                    |                                                                                                    |                                                      |                                              |                                   |                                   |             |
| <ul> <li>PSFTP (a</li> </ul>                                                                                                    | n SFTP client, i.e. general                                                                                                    | file transfer sessions much                                                                                                    | like FTP)                                                                                                    |                                                                                                    |                                                      |                                              |                                   |                                   |             |
| PuTTYtel                                                                                                    | (a Telnet-only client)                                                                                                    |                                                                                                    |                                                                                                    |                                                                                                    |                                                      |                                              |                                   |                                   |             |
| <ul> <li>Plink (a c</li> <li>Pageant ()</li> </ul>                                                                                                    | ommand-line interface to the                                                                                                    | ne Pull Y back ends)                                                                                                    | D and Dink)                                                                                                    |                                                                                                    |                                                      |                                              |                                   |                                   |             |
| PuTTVge                                                                                                    | n (an RSA and DSA key o                                                                                                    | eneration utility)                                                                                                    | r, and rink)                                                                                                    |                                                                                                    |                                                      |                                              |                                   |                                   |             |
| LECAL WAD                                                                                                    | VINC: Use of BUTTY DEC                                                                                                    | D DEETD and Dials is illa                                                                                                    | ant in countries .                                                                                                    | where energention is author                                                                                                    | ad Thel                                              |                                              | lage                              | town                              |             |
| PUTTY PSCP I                                                                                                    | SFTP and Plink in Englan                                                                                                    | d and Wales and in many                                                                                                    | other countries                                                                                                    | out I am not a lawyer and s                                                                                                    | o if in de                                           | ubt vor                                      | shou                              | ld see                            | k le        |
| advice before do                                                                                                    | ownloading it. You may fin                                                                                                    | d this site useful (it's a sur                                                                                                    | vey of cryptogra                                                                                                    | phy laws in many countrie                                                                                                    | s) but I c                                           | an't vou                                     | ich fo                            | r its                             |             |
| correctness.                                                                                                    |                                                                                                    |                                                                                                    |                                                                                                    |                                                                                                    |                                                      |                                              |                                   |                                   |             |
| Use of the T-1                                                                                                    | t anhy himage (DuTTV-1)                                                                                                    | is unrestricted by arrest                                                                                                    | ta manlas, laure                                                                                                    |                                                                                                    |                                                      |                                              |                                   |                                   |             |
| Use of the Telne                                                                                                    | er-only onlary (Pull I I tel)                                                                                                    | is unresurcied by any cryp                                                                                                    | lography laws.                                                                                                    |                                                                                                    |                                                      |                                              |                                   |                                   |             |
|                                                                                                    |                                                                                                    |                                                                                                    |                                                                                                    |                                                                                                    |                                                      |                                              |                                   |                                   |             |
| There are crypto                                                                                                    | ographic signatures availab                                                                                                    | le for all the files we offer                                                                                                    | below. We also s                                                                                                    | supply cryptographically s                                                                                                    | igned list                                           | s of che                                     | ecksur                            | ns. To                            | <b>)</b>    |
| There are crypto<br>download our p                                                                                                    | graphic signatures availab<br>ublic keys and find out more                                                                                                    | le for all the files we offer<br>re about our signature poli                                                                                                    | below. We also s<br>cy, visit the <u>Keys</u>                                                                                                    | supply cryptographically s<br>s page. If you need a Wind                                                                                                    | igned list<br>ows prog                               | s of che<br>ram to                           | comp                              | ns. To<br>ute M                   | D5          |
| There are crypto<br>download our p<br>checksums, you                                                                                                    | ographic signatures availab<br>ublic keys and find out more<br>could try the one at <u>this sit</u>                                                                                                    | le for all the files we offer<br>re about our signature poli<br>te. (This MD5 program is                                                                                                    | below. We also s<br>cy, visit the <u>Keys</u><br>also cryptograph                                                                                                    | supply cryptographically s<br>s page. If you need a Wind<br>ically signed by its author.                                                                                                    | igned list<br>ows prog<br>)                          | s of che<br>ram to                           | comp                              | ns. To<br>ute M                   | D5          |
| There are crypto<br>download our p<br>checksums, you<br><b>Binaries</b>                                                                                                    | ographic signatures availab<br>ublic keys and find out mor<br>could try the one at <u>this sid</u>                                                                                                    | le for all the files we offer<br>re about our signature poli<br>te. (This MD5 program is                                                                                                    | below. We also s<br>cy, visit the <u>Keys</u><br>also cryptograph                                                                                                    | supply cryptographically s<br>s <u>page</u> . If you need a Wind<br>ically signed by its author.                                                                                                    | igned list<br>ows prog<br>)                          | s of che<br>ram to                           | comp                              | ns. To<br>ute M                   | D5          |
| There are crypto<br>download our p<br>checksums, you<br><b>Binaries</b>                                                                                                    | ographic signatures availab<br>ublic keys and find out mor<br>could try the one at <u>this si</u>                                                                                                    | le for all the files we offer<br>re about our signature poli<br>te. (This MD5 program is                                                                                                    | below. We also s<br>cy, visit the <u>Keys</u><br>also cryptograph                                                                                                    | supply cryptographically s<br>s page. If you need a Wind<br>ically signed by its author.                                                                                                    | igned list<br>ows prog<br>)                          | s of che<br>gram to                          | comp                              | ns. To<br>ute M                   | D5          |
| There are crypto<br>download our pi<br>checksums, you<br><b>Binaries</b><br>The latest release                                                                                                    | paraphic signatures availab<br>ublic keys and find out mor<br>could try the one at this sign<br>be version (beta 0.62). This<br>it might be worth trying of                                                                                                   | le for all the files we offer<br>re about our signature poli<br>te. (This MD5 program is<br>will generally be a versio<br>to the latest development of                                                                                                    | below. We also s<br>cy, visit the <u>Keys</u><br>also cryptograph<br>n I think is reaso                                                                                                    | supply cryptographically s<br>spage. If you need a Wind<br>ically signed by its author.                                                                                                    | igned list<br>ows prog<br>)<br>If you ha             | s of che<br>tram to                          | comp<br>oblem                     | with                              | D5          |
| There are crypto<br>download our p<br>checksums, you<br><b>Binaries</b><br><i>The latest releas</i><br>release version,                                                                                                | ographic signatures availab<br>ublic keys and find out mor<br>could try the one at this sign<br>the version (beta 0.62). This<br>it might be worth trying ou                                                                                                  | le for all the files we offer<br>re about our signature poli<br>te. (This MD5 program is<br>will generally be a versio<br>at the latest development s                                                                                                    | below. We also s<br>cy, visit the <u>Keys</u><br>also cryptograph<br>n I think is reaso<br>napshot (below)                                                                                                    | supply cryptographically s<br>s page. If you need a Wind<br>ically signed by its author.<br>nably likely to work well.<br>to see if I've already fixed                                                                                       | igned list<br>ows prog<br>)<br>If you ha<br>the bug, | s of che<br>gram to<br>ve a pro<br>before r  | oblem<br>report                   | ns. To<br>ute M<br>with<br>ing it | the to n    |
| There are crypto<br>download our p<br>checksums, you<br><b>Binaries</b><br><i>The latest releas</i><br>release version,<br><b>For Windows</b> of                                                                       | ographic signatures availab<br>ublic keys and find out mor<br>could try the one at this sign<br>be version (beta 0.62). This<br>it might be worth trying out<br>on Intel x86                                                                                  | le for all the files we offer<br>re about our signature poli<br>te. (This MD5 program is<br>will generally be a versio<br>at the latest development s                                                                                                    | below. We also s<br>cy, visit the <u>Keys</u><br>also cryptograph<br>n I think is reaso<br>napshot (below)                                                                                                    | supply cryptographically s<br>s page. If you need a Wind<br>ically signed by its author.<br>nably likely to work well.<br>to see if I've already fixed                                                                                       | igned list<br>ows prog<br>)<br>If you ha<br>the bug, | s of che<br>ram to<br>ve a pro<br>before 1   | oblem<br>report                   | with                              | the<br>to n |
| There are crypto<br>download our p<br>checksums, you<br><b>Binaries</b><br><i>The latest releas</i><br>release version,<br><b>For Windows</b> (<br>PuTTY:                                                              | ographic signatures availab<br>ublic keys and find out more<br>could try the one at this sit<br>we version (beta 0.62). This<br>it might be worth trying out<br>on Intel x86<br>putty.exe                                                                     | le for all the files we offer<br>re about our signature poli<br>te. (This MD5 program is<br>will generally be a versio<br>at the latest development s<br>(or by FTP)                                                                                           | below. We also s<br>cy, visit the <u>Keys</u><br>also cryptograph<br>n I think is reaso<br>napshot (below)<br>( <u>RSA sig)</u>                                                                                                    | supply cryptographically s<br><u>s page</u> . If you need a Wind<br>ically signed by its author,<br>nably likely to work well,<br>to see if I've already fixed<br><u>(DSA sig)</u>                                                           | igned list<br>ows prog<br>)<br>If you ha<br>the bug, | s of che<br>gram to<br>ve a pro-<br>before r | oblem<br>report                   | ns. To<br>ute M<br>with<br>ing it | the         |
| There are crypto<br>download our p<br>checksums, you<br><b>Binaries</b><br><i>The latest releas</i><br>release version,<br><b>For Windows</b> (<br>PuTTY:<br>PuTTYtel:                                                 | ographic signatures availab<br>ublic keys and find out more<br>could try the one at this sid<br>the version (beta 0.62). This<br>it might be worth trying out<br>on Intel x86<br>putty.exe<br>puttytel.exe                                                    | le for all the files we offer<br>re about our signature poli<br>te. (This MD5 program is<br>will generally be a versio<br>at the latest development s<br>(or by FTP)<br>(or by FTP)                                                                            | below. We also s<br>cy, visit the <u>Keys</u><br>also cryptograph<br>n I think is reaso<br>napshot (below)<br>( <u>RSA sig)</u><br>( <u>RSA sig)</u>                                                                                                    | supply cryptographically s<br><u>s page</u> . If you need a Wind<br>ically signed by its author,<br>nably likely to work well,<br>to see if I've already fixed<br>(DSA sig)<br>(DSA sig)                                                     | igned list<br>ows prog<br>)<br>If you ha<br>the bug, | s of che<br>gram to<br>ve a pro<br>before r  | oblem                             | ns. To<br>ute M<br>with<br>ing it | the         |
| There are crypto<br>download our p<br>checksums, you<br><b>Binarics</b><br>The latest release<br>release version,<br><b>For Windows</b> o<br>PuTTY:<br>PuTTYtel:<br>PSCP:                                              | ographic signatures availab<br>ublic keys and find out more<br>could try the one at this sit<br>we version (beta 0.62). This<br>it might be worth trying out<br>on Intel x86<br>putty.exe<br>puttyle.exe<br>pscp.exe                                          | le for all the files we offer<br>re about our signature poli<br>te. (This MD5 program is<br>will generally be a versio<br>at the latest development s<br>(or by FTP)<br>(or by FTP)<br>(or by FTP)                                                             | below. We also t<br>cy, visit the <u>Keys</u><br>also cryptograph<br>n I think is reaso<br>napshot (below)<br>( <u>RSA sig</u> )<br>( <u>RSA sig</u> )<br>( <u>RSA sig</u> )                                                                                          | supply cryptographically s<br><u>s page</u> . If you need a Wind<br>ically signed by its author.<br>nably likely to work well.<br>to see if I've already fixed<br>(DSA sig)<br>(DSA sig)<br>(DSA sig)                                        | igned list<br>ows prog<br>)<br>If you ha<br>the bug, | s of che<br>tram to<br>ve a pro<br>before t  | oblem<br>report                   | ns. To<br>ute M<br>with<br>ing it | the to n    |
| There are cryptic<br>download our p<br>checksums, you<br><b>Binaries</b><br>The latest release<br>release version,<br><b>For Windows</b> (<br>PuTTY:<br>PuTTYtel:<br>PSCP:<br>PSFTP:                                   | paraphic signatures availab<br>ublic keys and find out more<br>could try the one at this sid<br>the version (beta 0.62). This<br>it might be worth trying out<br>on Intel x86<br>putty.exe<br>putty.exe<br>pscp.exe<br>pscp.exe<br>pscp.exe                   | le for all the files we offer<br>re about our signature poli<br>te. (This MD5 program is<br>will generally be a versio<br>at the latest development s<br>(or by FTP)<br>(or by FTP)<br>(or by FTP)<br>(or by FTP)                                              | below. We also c<br>cy, visit the <u>Keys</u><br>also cryptograph<br>n I think is reaso<br>napshot (below)<br>( <u>RSA sig</u> )<br>( <u>RSA sig</u> )<br>( <u>RSA sig</u> )<br>( <u>RSA sig</u> )                                                                    | supply cryptographically s<br><u>s page</u> . If you need a Wind<br>ically signed by its author.<br>nably likely to work well.<br>to see if I've already fixed<br>(DSA sig)<br>(DSA sig)<br>(DSA sig)<br>(DSA sig)                           | igned list<br>ows prog<br>)<br>If you ha<br>the bug, | s of che<br>gram to<br>ve a pro<br>before r  | oblem                             | ns. To<br>ute M<br>with<br>ing it | the         |
| There are cryptic<br>download our p<br>checksums, you<br><b>Binaries</b><br><i>The latest releas</i><br>release version,<br><b>For Windows</b><br>PuTTY:<br>PuTTYtel:<br>PSCP:<br>PSFTP:<br>Plinte                     | paraphic signatures availab<br>ublic keys and find out more<br>could try the one at this sid-<br>te version (beta 0.62). This<br>it might be worth trying out<br>on Intel x86<br>putty.exe<br>putty.exe<br>pstp.exe<br>pstp.exe<br>plink.exe                  | le for all the files we offer<br>re about our signature poli<br>te. (This MD5 program is<br>will generally be a versio<br>at the latest development s<br>(or by FTP)<br>(or by FTP)<br>(or by FTP)<br>(or by FTP)<br>(or by FTP)                               | below. We also t<br>cy, visit the <u>Keys</u><br>also cryptograph<br>n I think is reaso<br>napshot (below)<br>( <u>RSA sig</u> )<br>( <u>RSA sig</u> )<br>( <u>RSA sig</u> )<br>( <u>RSA sig</u> )<br>( <u>RSA sig</u> )                                              | supply cryptographically s<br><u>s page</u> . If you need a Wind<br>ically signed by its author.<br>nably likely to work well.<br>to see if I've already fixed<br>(DSA sig)<br>(DSA sig)<br>(DSA sig)<br>(DSA sig)<br>(DSA sig)              | igned list<br>ows prog<br>)<br>If you ha<br>the bug, | s of che<br>gram to<br>ve a pro<br>before r  | oblem<br>report                   | ns. To<br>ute M<br>with<br>ing it | the to m    |
| There are cryptic<br>download our p<br>checksums, you<br><b>Binaries</b><br><i>The latest releas</i><br>release version,<br><b>For Windows</b><br>PuTTY:<br>PuTTYtel:<br>PSCP:<br>PSCP:<br>PSFTP:<br>Diate<br>Pageant: | paraphic signatures availab<br>ublic keys and find out mor<br>could try the one at this sid<br>the version (beta 0.62). This<br>it might be worth trying out<br>on Intel x86<br>putty.exe<br>puttytel.exe<br>pscp.exe<br>psfp.exe<br>plink.exe<br>pageant.exe | le for all the files we offer<br>re about our signature poli<br>te. (This MD5 program is<br>will generally be a versio<br>at the latest development s<br>(or by FTP)<br>(or by FTP)<br>(or by FTP)<br>(or by FTP)<br>(or by FTP)<br>(or by FTP)<br>(or by FTP) | below. We also to<br>cy, visit the <u>Keys</u><br>also cryptograph<br>n I think is reaso<br>napshot (below)<br>( <u>RSA sig</u> )<br>( <u>RSA sig</u> )<br>( <u>RSA sig</u> )<br>( <u>RSA sig</u> )<br>( <u>RSA sig</u> )<br>( <u>RSA sig</u> )<br>( <u>RSA sig</u> ) | supply cryptographically s<br><u>s page</u> . If you need a Wind<br>ically signed by its author.<br>nably likely to work well.<br>to see if I've already fixed<br>(DSA sig)<br>(DSA sig)<br>(DSA sig)<br>(DSA sig)<br>(DSA sig)<br>(DSA sig) | igned list<br>ows prog<br>)<br>If you ha<br>the bug, | s of che<br>gram to<br>ve a pro<br>before r  | ecksut<br>comp<br>oblem<br>report | ns. Tc<br>ute M<br>with<br>ing it | D5          |

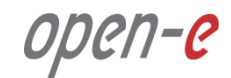

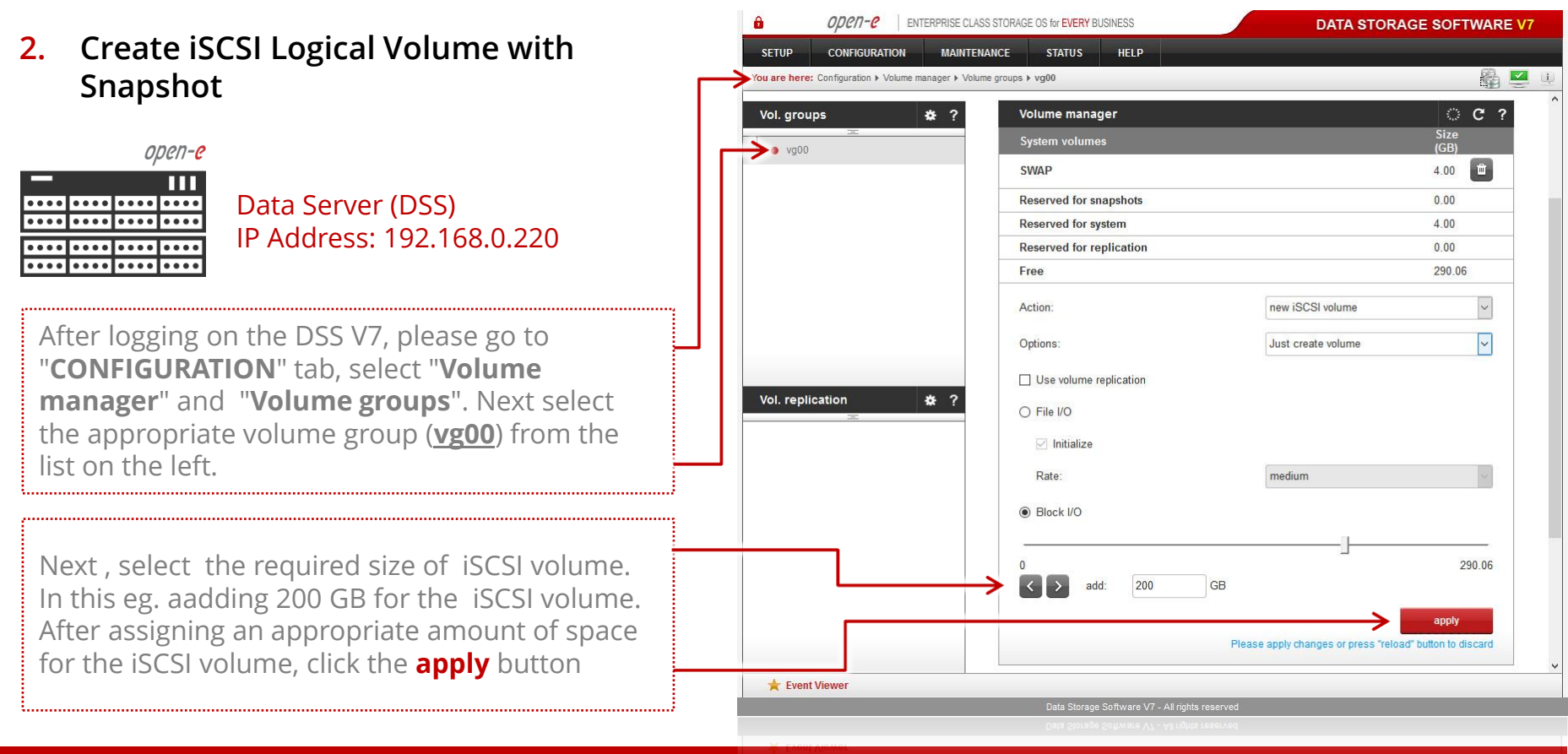

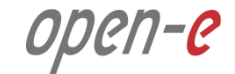

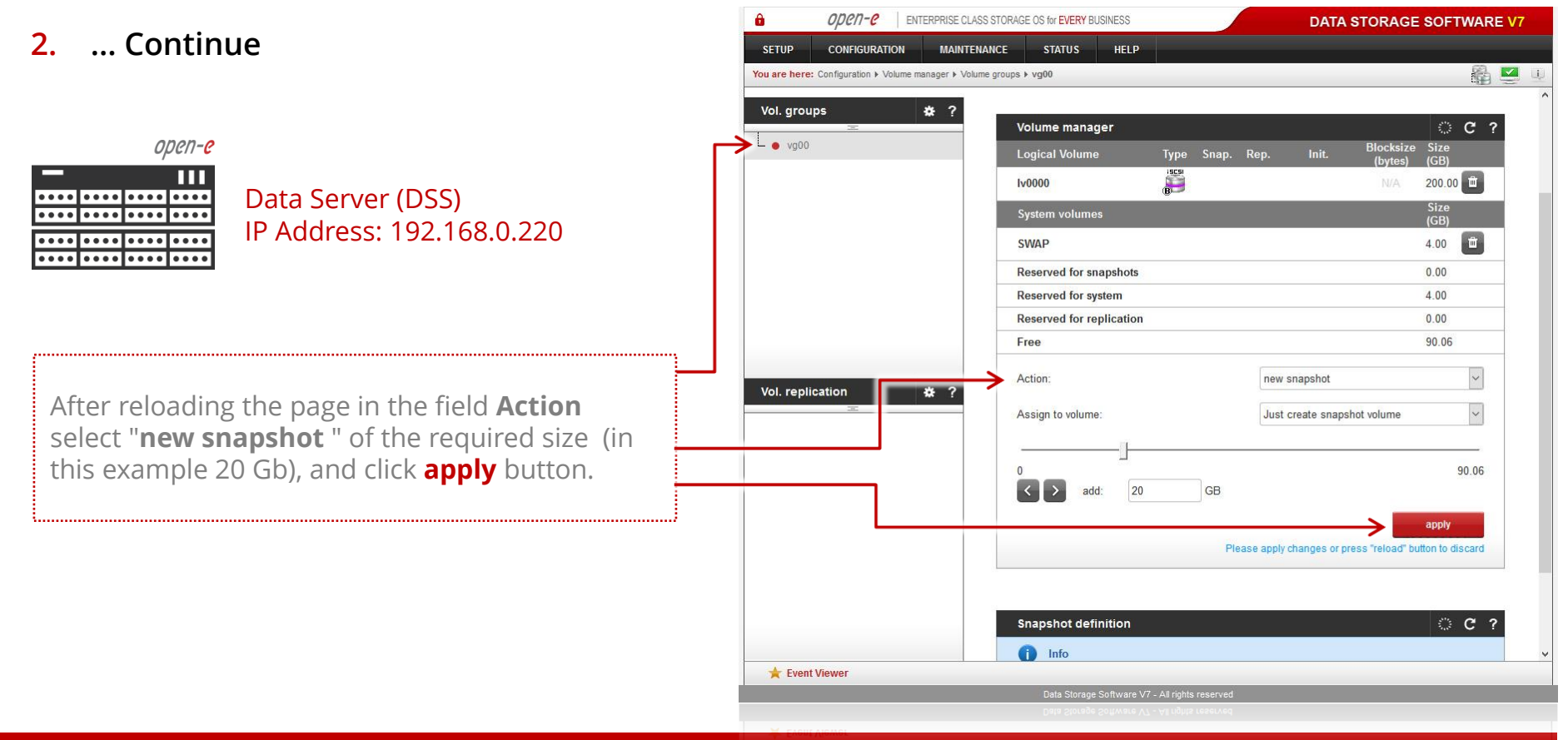

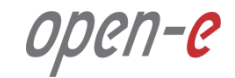

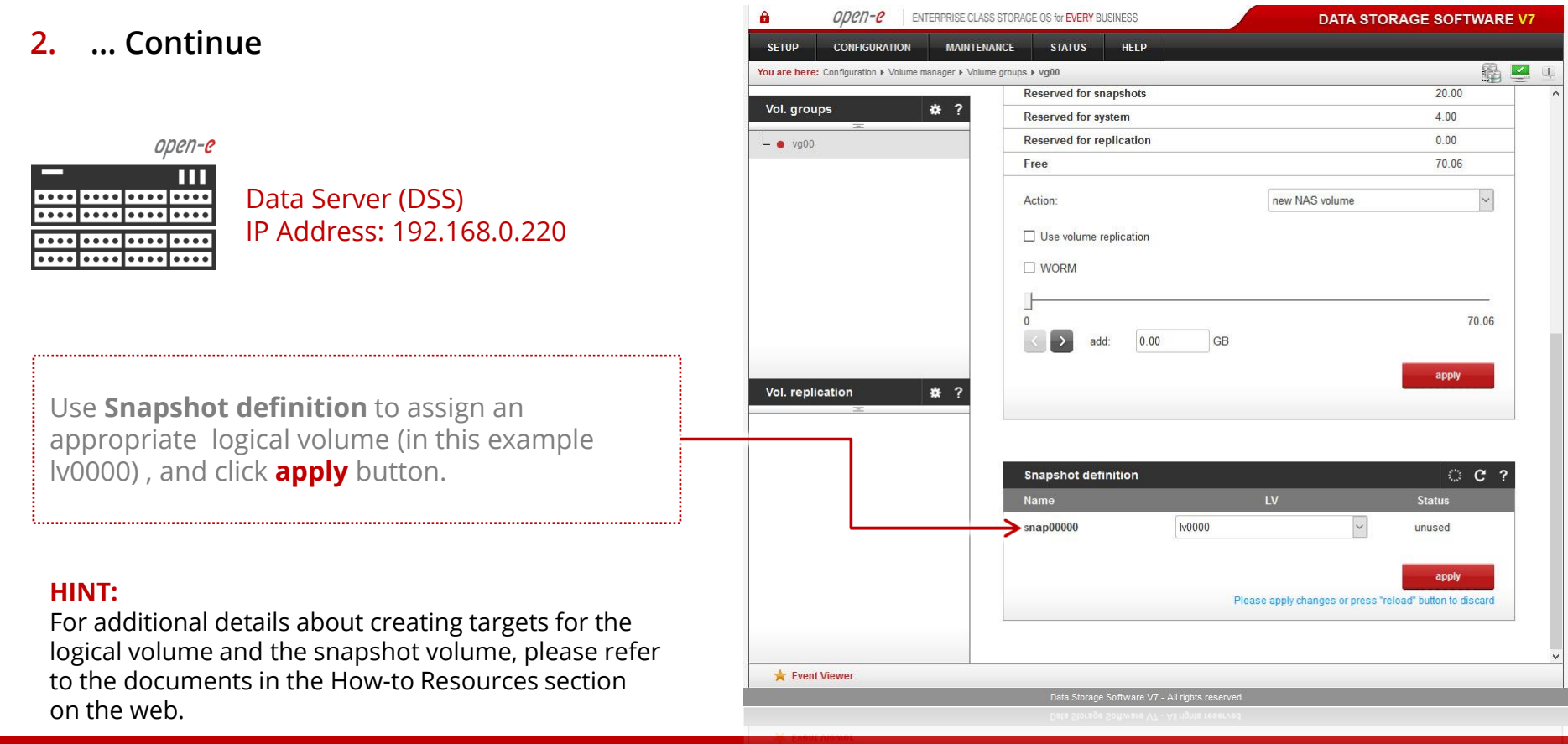

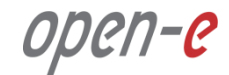

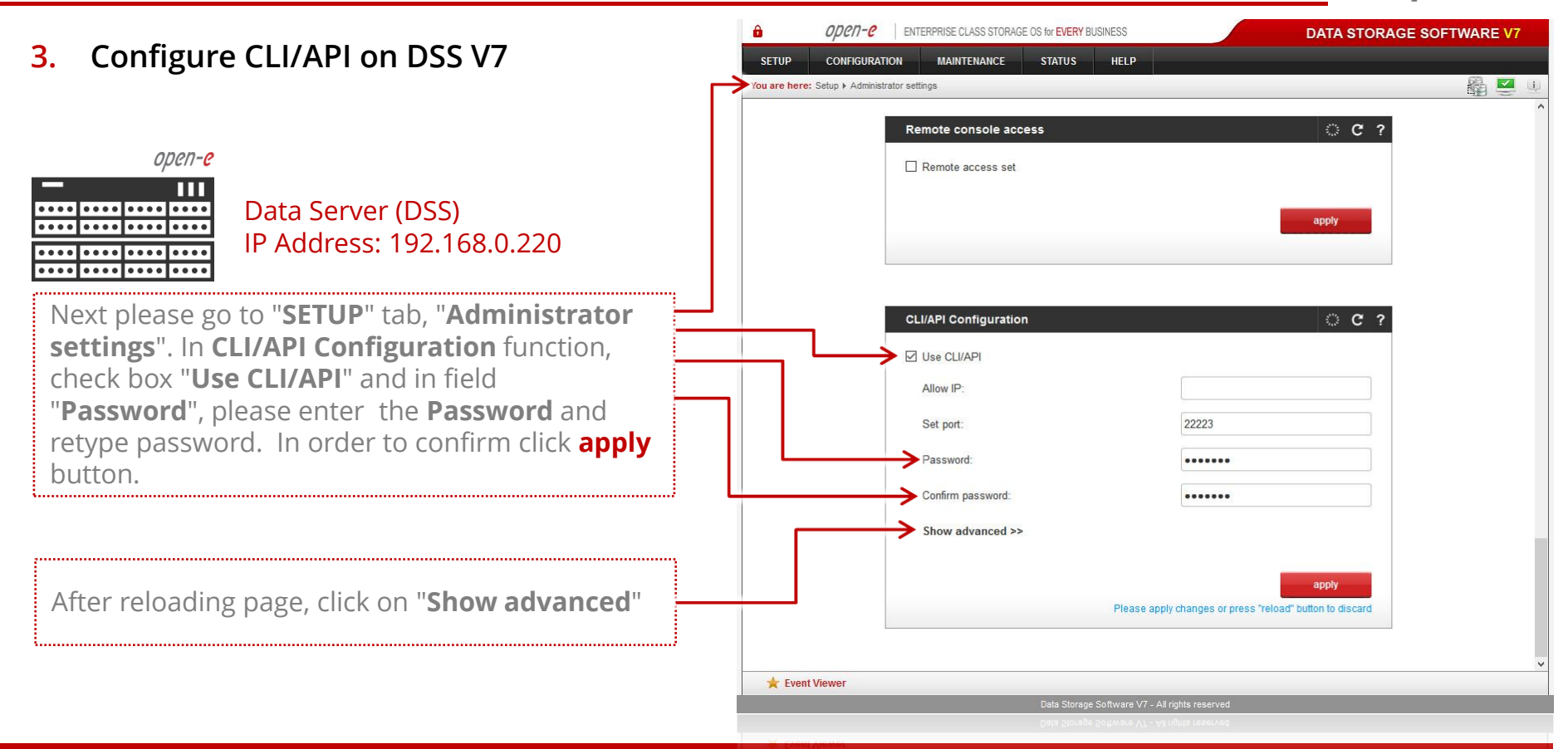

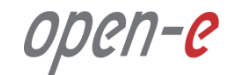

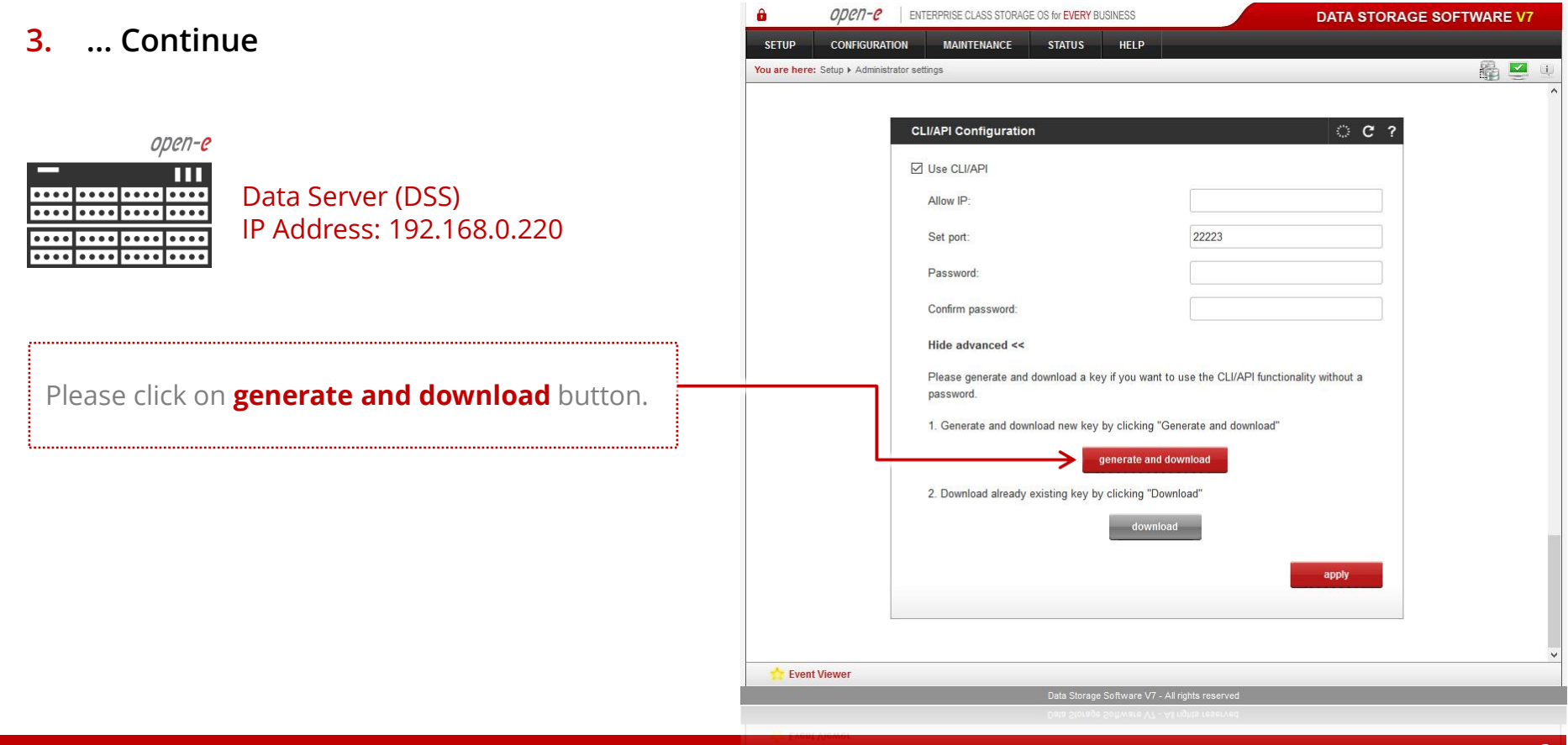

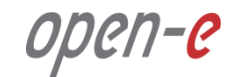

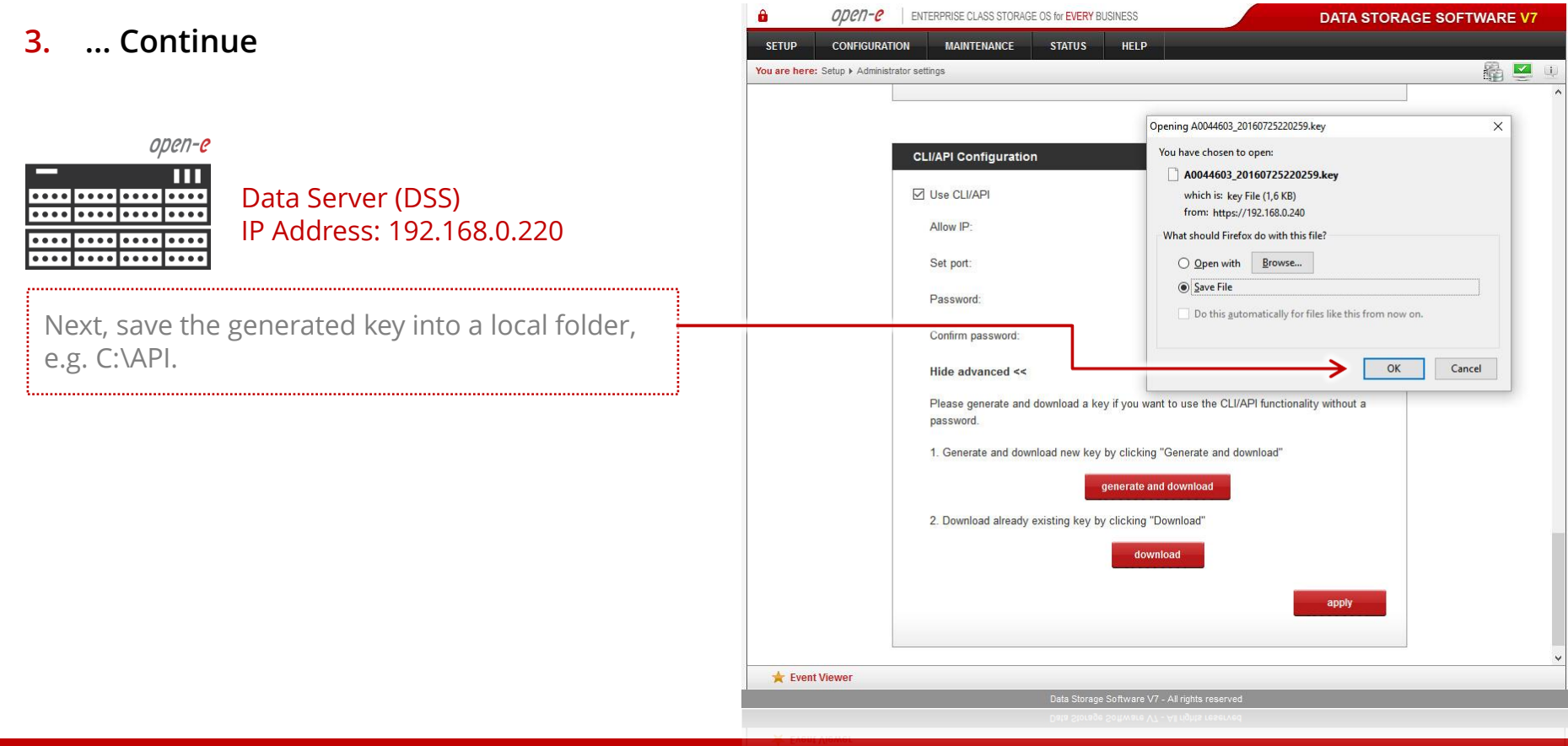

open-e

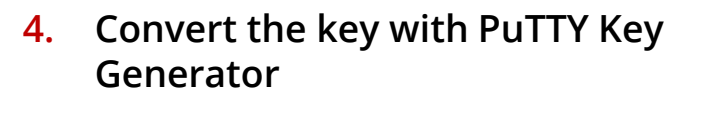

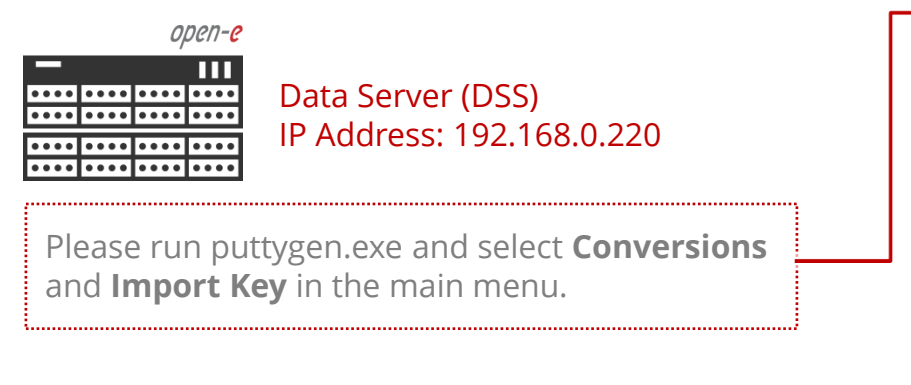

| c kcy                                                                     | Conversions                                                                            | Help                      |                 |                                        |
|---------------------------------------------------------------------------|----------------------------------------------------------------------------------------|---------------------------|-----------------|----------------------------------------|
| Ney                                                                       | Import k                                                                               | œy                        |                 |                                        |
| No key.                                                                   | Export C<br>Export s                                                                   | )penSSH key<br>sh.com key |                 |                                        |
|                                                                           |                                                                                        |                           |                 |                                        |
| Actions<br>Generate                                                       | a p <mark>ublic/privat</mark> e                                                        | key pair                  |                 | Generate                               |
| Actions<br>Generate<br>Load an e                                          | a public/private<br>xisting private k                                                  | key pair<br>ey file       |                 | Generate                               |
| Actions<br>Generate<br>Load an e<br>Save the g                            | a public/private<br>xisting private k<br>generated key                                 | key pair<br>ey file       | Save public key | Generate<br>Load<br>Y Save private key |
| Actions<br>Generate<br>Load an e<br>Save the g<br>Parameter               | a public/private<br>xisting private k<br>generated key<br>s                            | key pair<br>ey file       | Save public key | Generate<br>Load<br>Save private key   |
| Actions<br>Generate<br>Load an e<br>Save the g<br>Parameter<br>Type of ke | a public/private<br>xisting private k<br>generated key<br>s<br>y to generate:<br>(RSA) | key pair<br>ey file       | Save public key | Generate<br>Load<br>Save private key   |

4. ... Continue 😰 PuTTY Key Generator X File Key Conversions Help 😰 Load private key: X open-e > This PC > System (C:) > API ПП vð Search API Q Data Server (DSS) .... -.... Organize • New folder  $(\mathbf{2})$ IP Address: 192.168.0.220 ..... .... Date modified Name Type .... .... Ouick access .... A0044603\_20160725220259.key 2016-07-25 22:04 **KEY File** ConeDrive P plink 2016-07-25 22:11 Application 😰 puttygen Next, load key from e.g. C:\API. This PC 2016-07-25 22:12 Application Local Disk (E:) ..... Network Homegroup < File name: A0044603 20160725220259.key All Files (\*.\*) V V Open Cancel

211-0

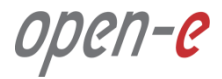

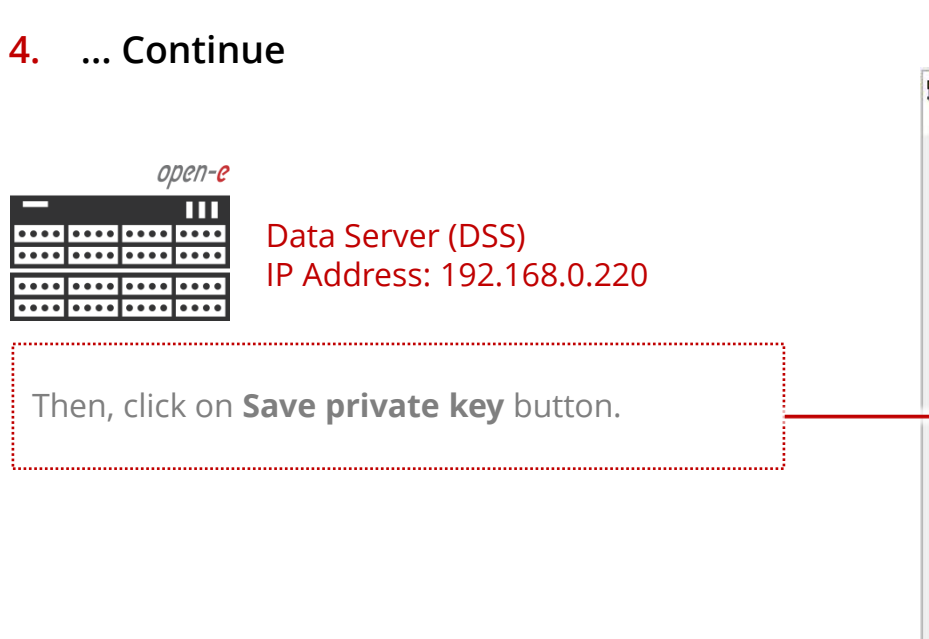

| Key                                                                                                    |                                                                         |                                                                                                    |
|----------------------------------------------------------------------------------------------------|-------------------------------------------------------------------------|----------------------------------------------------------------------------------------------------|
| Public key for pastir                                                                                                    | ig into OpenSSH authorized                                              | d_keys file:                                                                                              |
| ssh-rsa<br>AAAAB3NzaC1yc2<br>hwp5cz32XEKa35<br>u8E8JeXeWCbcms                                                                                             | EAAAADAQABAAABAQC8<br>94Z6zv4zxQq1rs47zYXGBv<br>3xdN8rDh9j6rdW129JJadif | A<br>1BS0XbCsfck59Dq58yuF6rW8tfwqmqBz<br>fHJYfDQ10AjN4c7TCm8AXxGPZRCu1g<br>fUoAFAiAsUhWDFwXgGPN2Km6oVt8lg |
| dCfph2tj7wfHFHR3                                                                                                    | r9Lp2oC9/wm7q0IASiWo14                                                  | ttGMezwM75UJ7V6EXuXjjmljBeYve3V v                                                                         |
| Key fingerprint:                                                                                                    | ssh-rsa 2048 93:4c:1e:                                                  | 4e:8ffd:4d:65:5b:1c:17:92:48:b7:87:7d                                                                     |
| Key comment:                                                                                                    | imported-openssh-key                                                    |                                                                                                    |
| Key passphrase:                                                                                                    |                                                                         |                                                                                                    |
|                                                                                                    |                                                                         |                                                                                                    |
| Confirm passphrase                                                                                                    |                                                                         |                                                                                                    |
| Confirm passphrase<br>Actions                                                                                                    |                                                                         |                                                                                                    |
| Confirm passphrase<br>Actions<br>Generate a public/p                                                                                                    | rivate key pair                                                         | Generate                                                                                                  |
| Confirm passphrase<br>Actions<br>Generate a public/p<br>Load an existing priv                                                                             | irivate key pair<br>vate key file                                       | Generate                                                                                                  |
| Confirm passphrase<br>Actions<br>Generate a public/p<br>Load an existing priv<br>Save the generated                                                       | rivate key pair<br>vate key file<br>key                                 | Generate<br>Load<br>Save public key                                                                       |
| Confirm passphrase<br>Actions<br>Generate a public/p<br>Load an existing priv<br>Save the generated<br>Parameters                                         | irivate key pair<br>vate key file<br>key                                | Generate<br>Load<br>Save public key<br>Save private key                                                   |
| Confirm passphrase<br>Actions<br>Generate a public/p<br>Load an existing priv<br>Save the generated<br>Parameters<br>Type of key to gene<br>O SSH-1 (RSA) | rivate key pair<br>vate key file<br>key<br>rate:<br>() SSH-2 RSA        | Generate<br>Load<br>Save public key<br>O SSH-2 DSA                                                        |

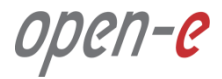

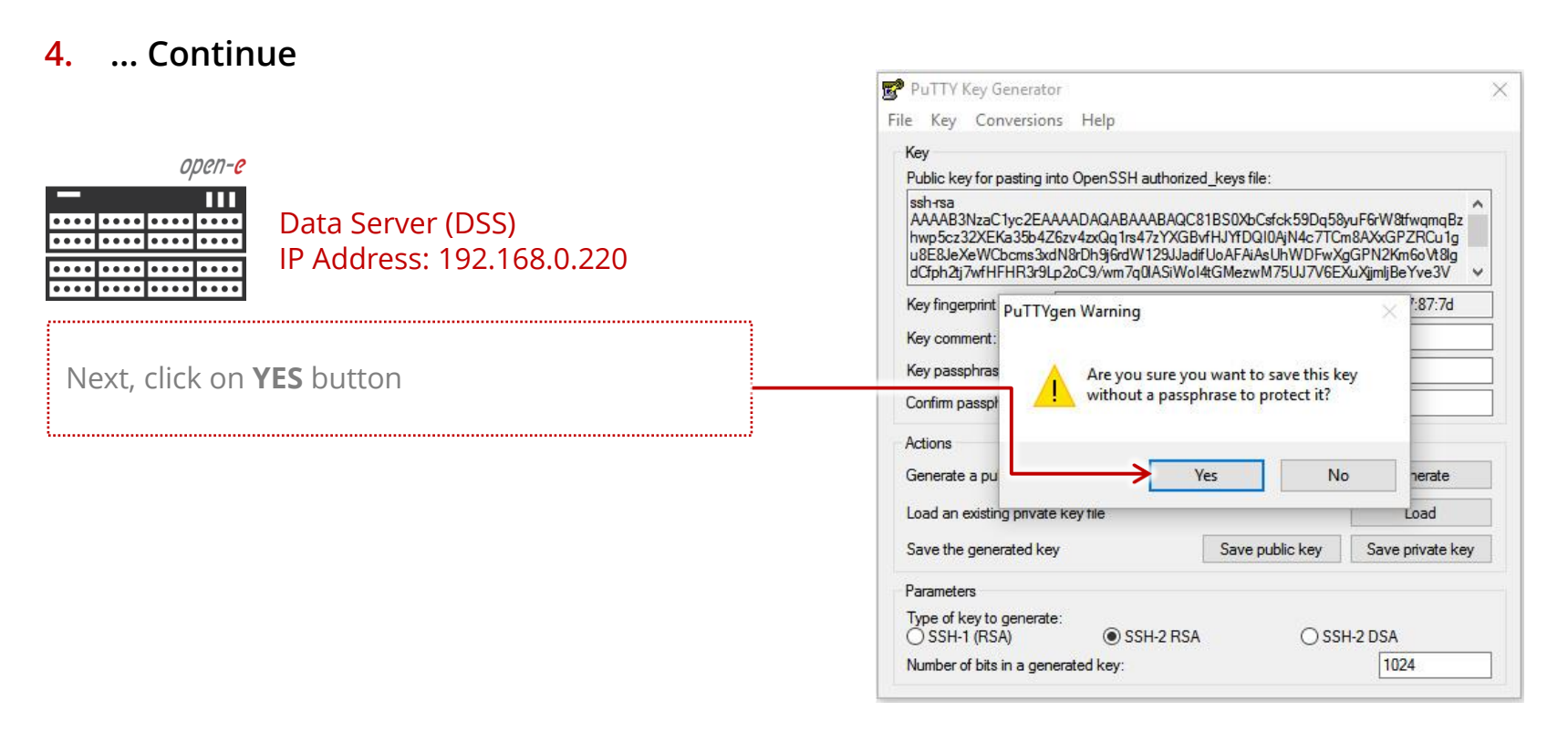

4. ... Continue PuTTY Key Generator X File Key Conversions Help Save private key as: X open-e ↑ → This PC → System (C:) → API ПП vō Search API Q Data Server (DSS) .... Organize • New folder .....  $(\mathbf{2})$ IP Address: 192.168.0.220 .... .... X Pictures \* A Name Date modified Type ..... .... Screenshots No items match your search. Screenshots Please save new private\_key.ppk on C:\API Screenshots folder. Screenshots ..... C OneDrive This PC V C Local Disk (E:) File name: private\_key.ppk Save as type: PuTTY Private Key Files (\*.ppk) Save Cancel Hide Folders

Syntax examples for the plink command using the key:

#### plink -i path\_to\_the\_downloaded\_key -2 -p 22223 -l api ip\_address command

- option: -i sets the path to the downloaded key file,
- option: -2 sets the version of the SSH protocol used for the connection,
- option: -p sets the connection port (default: 22223),
- option: -I sets the user (the user must be api),
- option: **ip\_address** sets the IP address of the storage server you want to connect to,
- option: command; the command consist of the command name and optional parameters and optional object names.

#### NOTE:

Plink uses capital "P" and the ssh use small "p" in the command line

#### HINT:

In order to list the full command set, please issue the 'help' command. If you enter a command with missing parameters or missing object name, the system will prompt with full syntax of the command. Once complete command is entered, it will run at once and non- interactive. A user script with API commands must be executed first on a testing system, not on a production system.

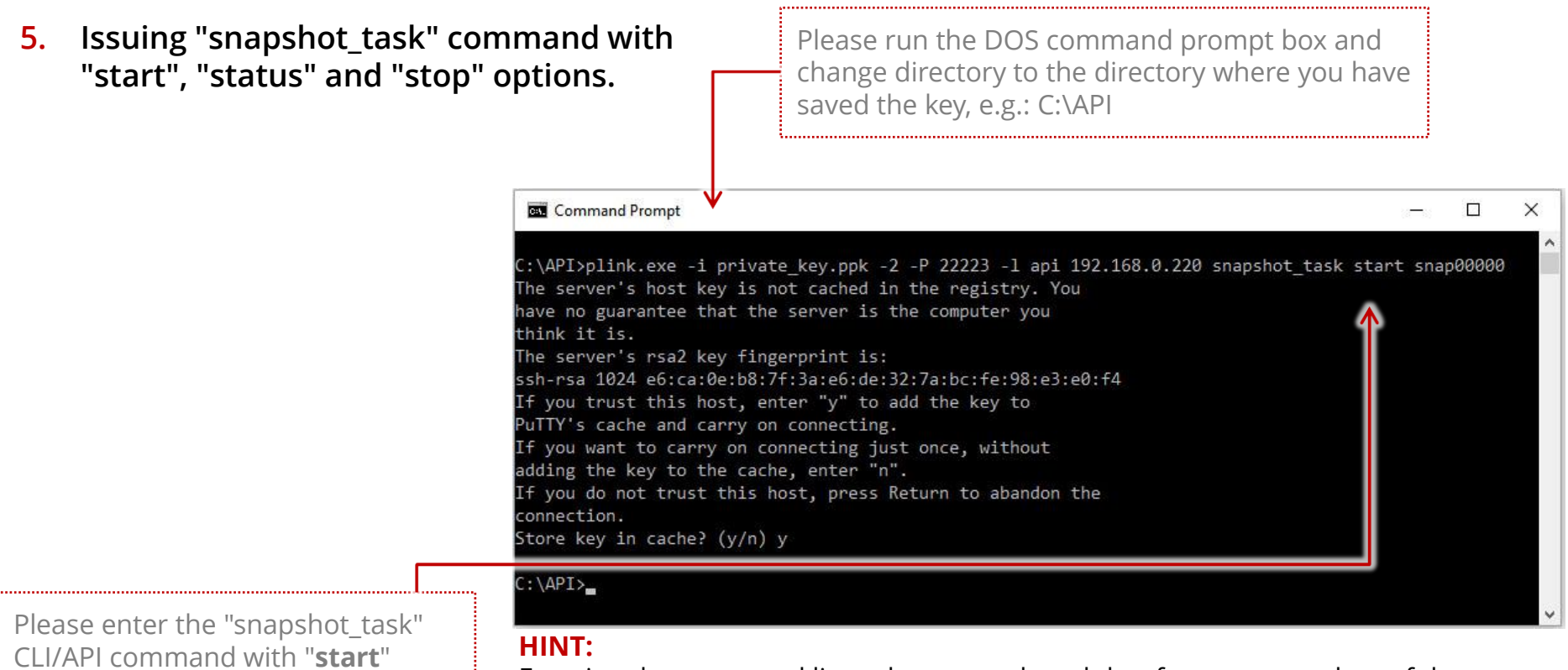

Entering the command line, please use the tab key for auto-complete of the program and key path or name

option.

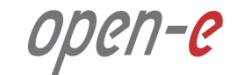

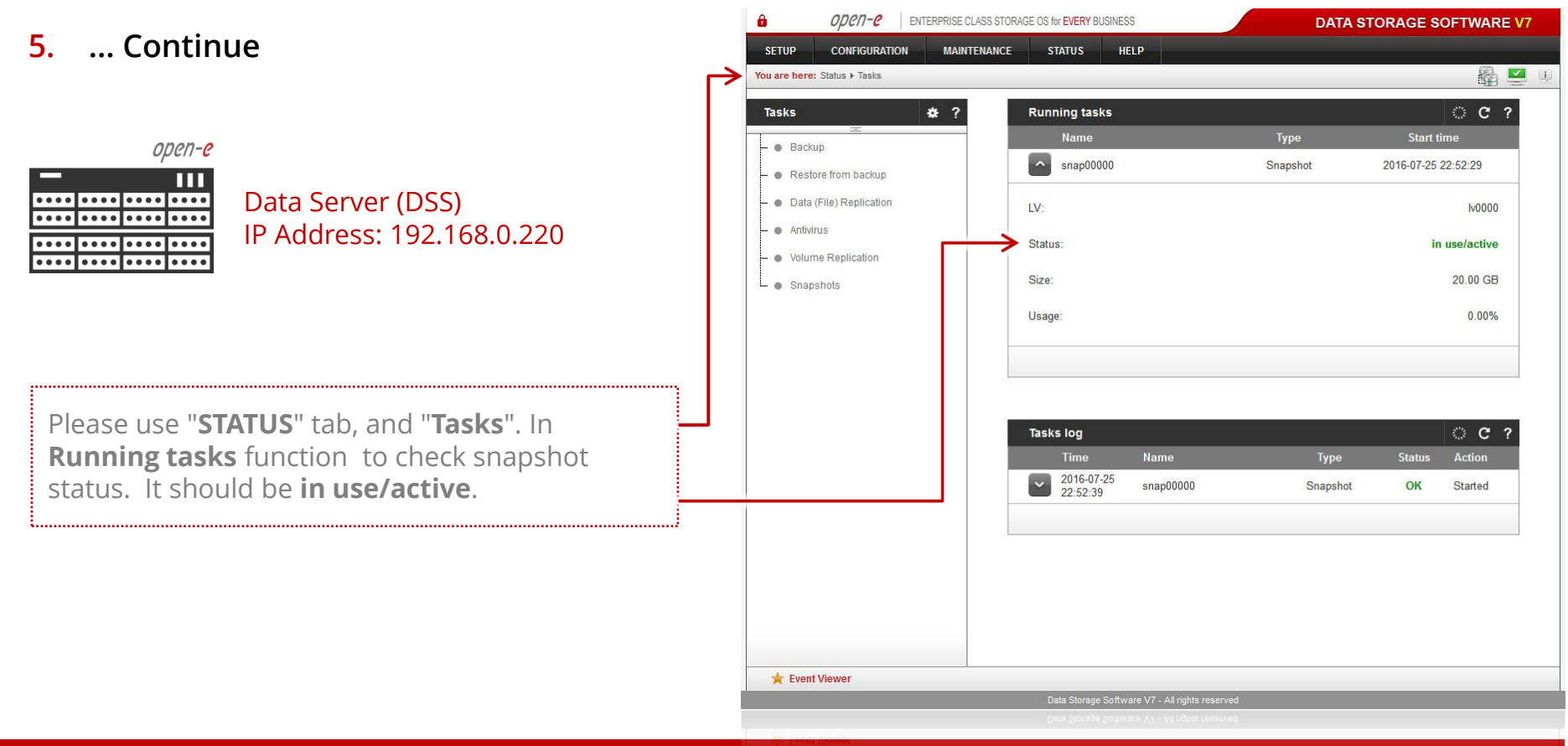

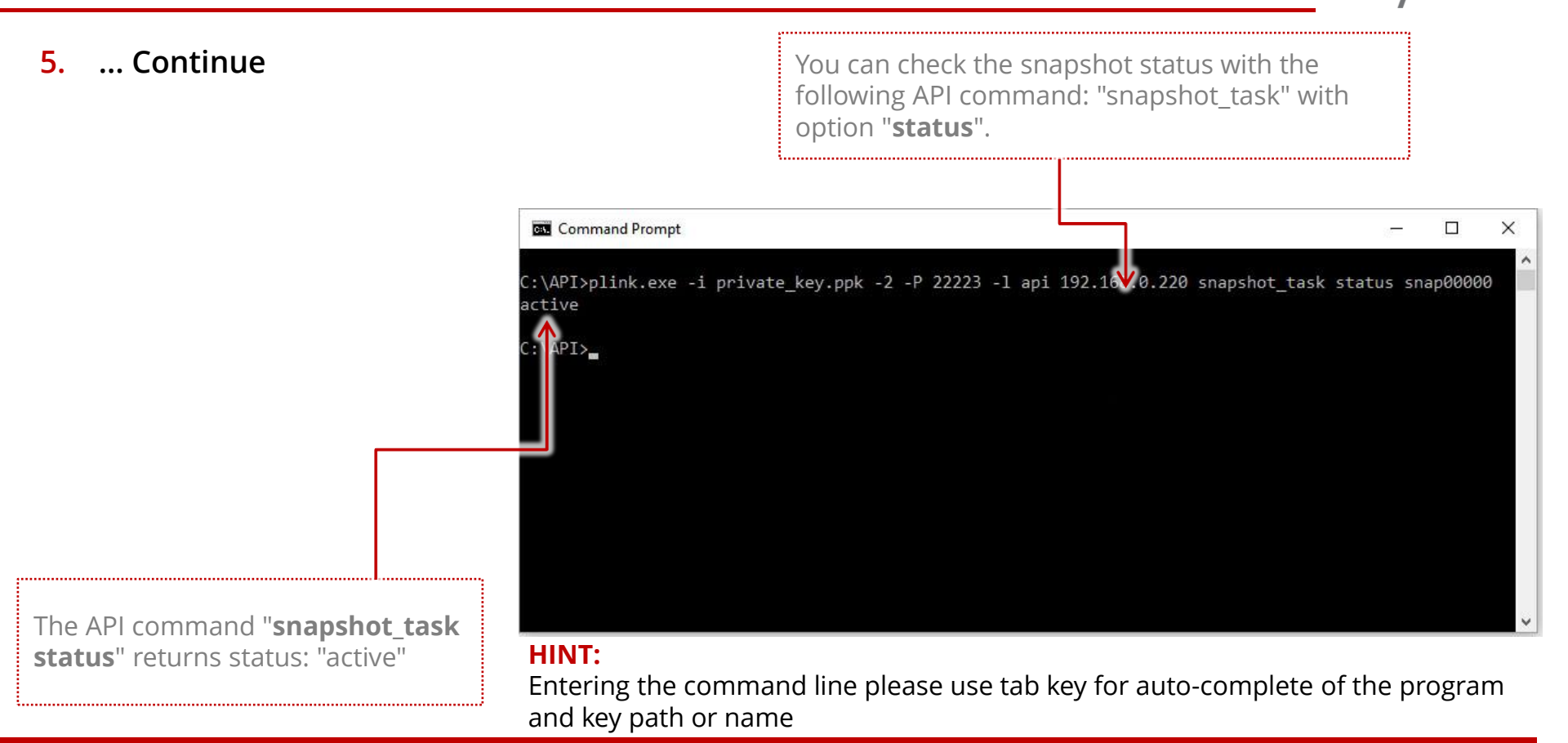

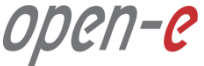

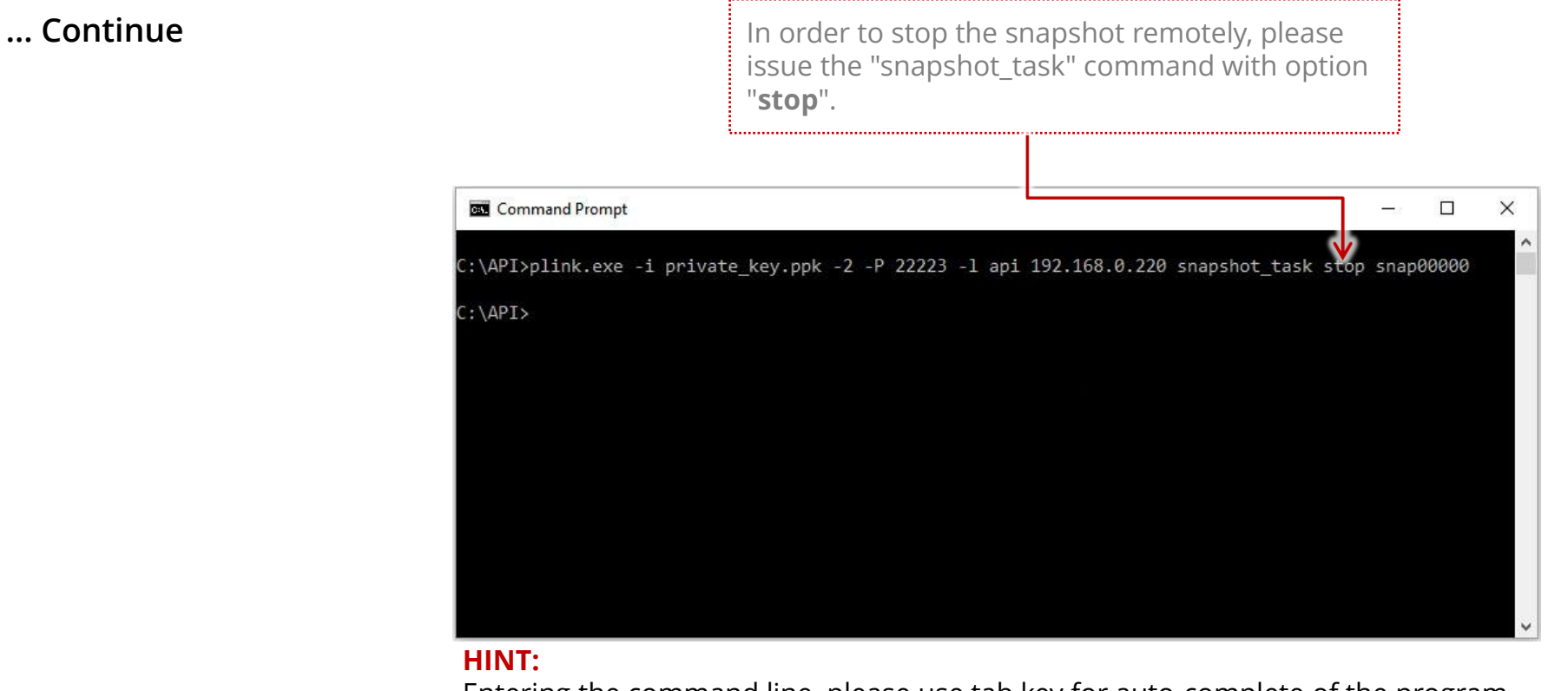

Entering the command line, please use tab key for auto-complete of the program and key path or name.

5.

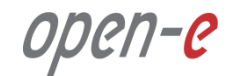

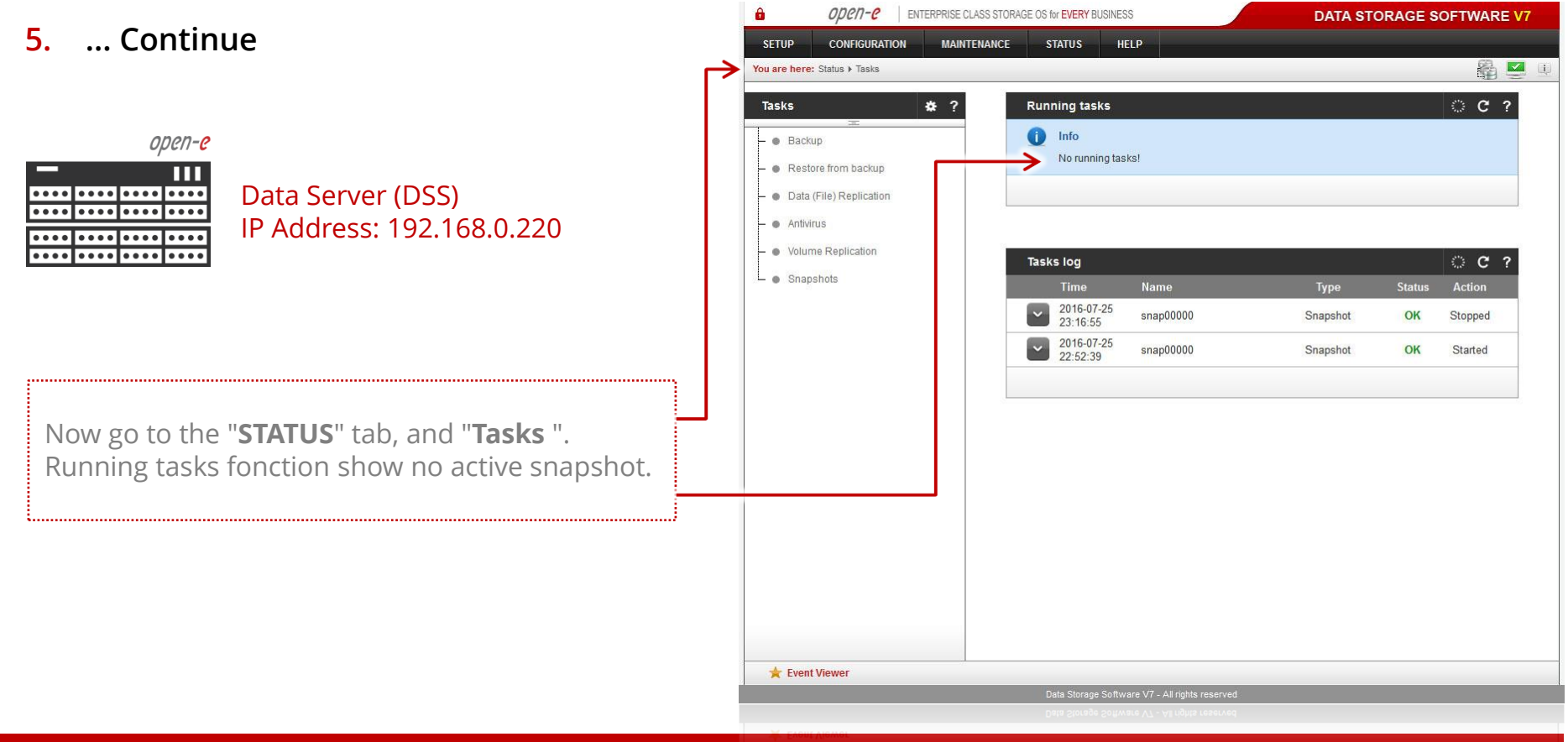

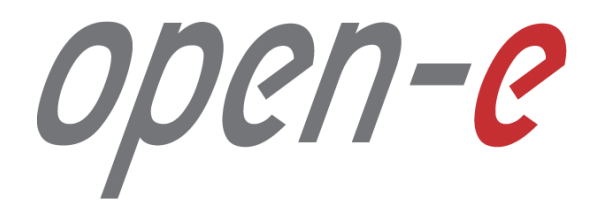

Thank You!